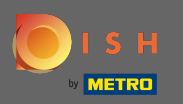

## Ujistěte se, že jste přihlášeni ke svému účtu DISH Website. Poté klikněte na Webová adresa .

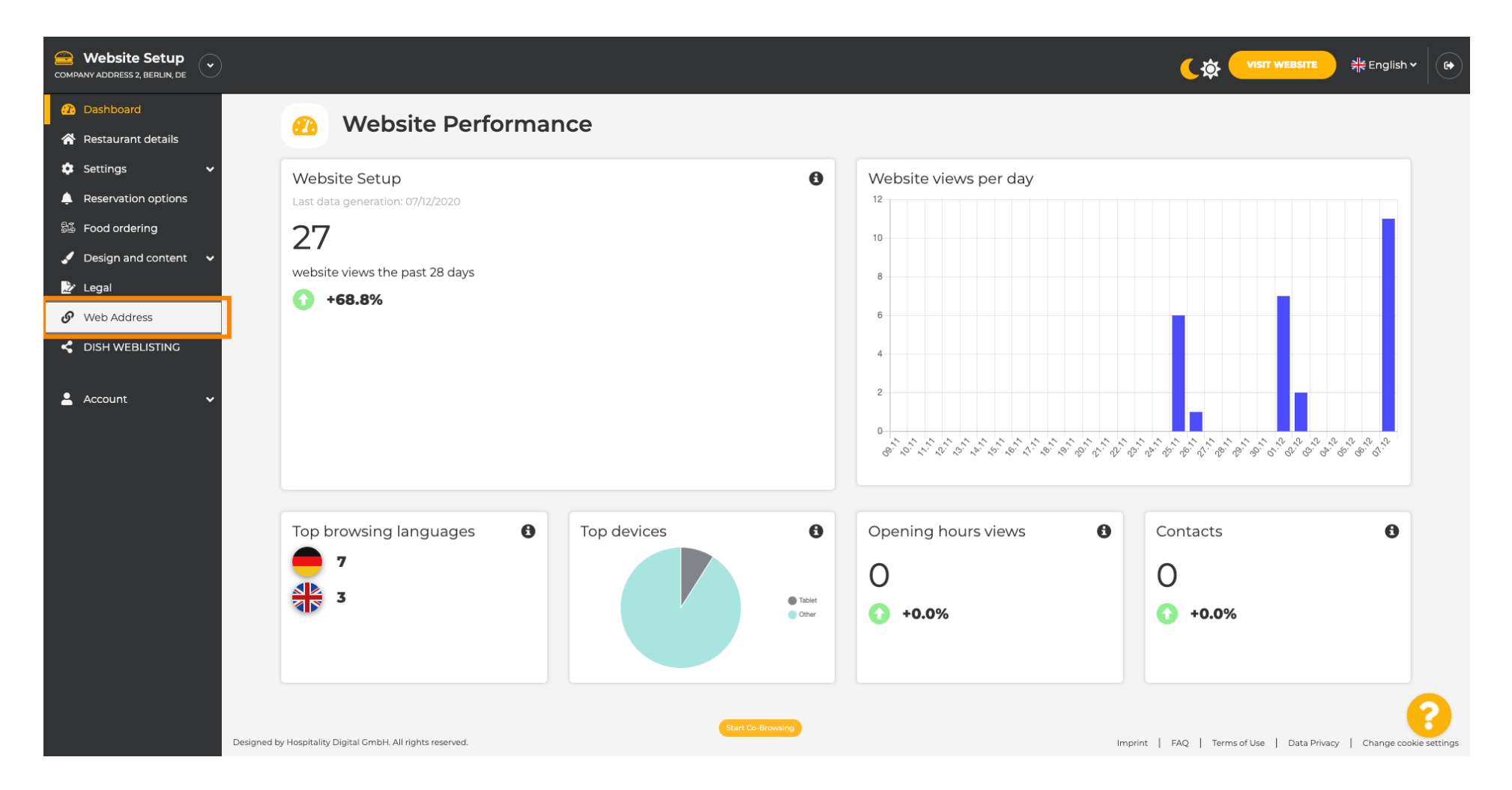

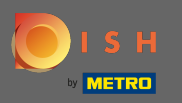

Nyní jste přesměrováni na nastavení vaší webové adresy. Zde můžete také zkontrolovat stav svého webu.

| COMPANY ADDRESS 2, BERLIN, DE |                                                                                   |                                                                                                    | <b>एक Visit Website</b> और Englis                   | h~ 🕞 |
|-------------------------------|-----------------------------------------------------------------------------------|----------------------------------------------------------------------------------------------------|-----------------------------------------------------|------|
| 孢 Dashboard                   | Web address                                                                       |                                                                                                    |                                                     |      |
| Restaurant details            |                                                                                   |                                                                                                    |                                                     |      |
| 🔹 Settings 🛛 🗸                |                                                                                   |                                                                                                    |                                                     |      |
| Reservation options           | Web address                                                                       | website-setup                                                                                                    | eatbu.com                                           |      |
| 😼 Food ordering               |                                                                                   |                                                                                                    | metro.bar                                           |      |
| 🖌 Design and content 🛛 🗸      |                                                                                   | website-setup.eatbu.com                                                                                                    | metro.biz                                           |      |
| 🏂 Legal                       |                                                                                   | This is your current web address.                                                                                                   | metro.rest                                          |      |
| 🔗 Web Address                 |                                                                                   |                                                                                                    |                                                     |      |
| DISH WEBLISTING               |                                                                                   | H SAVE                                                                                                    |                                                     |      |
| 🛓 Account 🗸 🗸                 | S External doma                                                                   | ain                                                                                                    |                                                     |      |
|                               | Have you already registered a domain a will tell you how to do it in the subseque | nd want to use it for this website? Enter your domain name and we will check whether you can use it. In case some conf<br>ent step. | iguration with your domain provider is required, we |      |
|                               | Domain*                                                                           | YourExistingDomain.com                                                                                                    |                                                     |      |
|                               |                                                                                   | Q CHECK DOMAIN                                                                                                    |                                                     |      |
|                               | 🔗 Domain Statu                                                                    | s                                                                                                    |                                                     |      |
|                               | Published                                                                         |                                                                                                    |                                                     | 2    |
|                               | Mon, Nov 23, 13:38 PM                                                             | Start Co-Browsing                                                                                                    |                                                     |      |

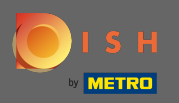

Т

Do odpovídajícího pole zadejte svou externí doménu . Poznámka: Poté zkontrolujeme, zda jej můžete použít.

| COMPANY ADDRESS 2, BERLIN, DE |                                                                                                   |                                                                                                    |                                                    | lish 🗸 🕞 |
|-------------------------------|---------------------------------------------------------------------------------------------------|----------------------------------------------------------------------------------------------------|----------------------------------------------------|----------|
| Dashboard                     | Web address                                                                                       |                                                                                                    |                                                    |          |
| Settings V                    |                                                                                                   |                                                                                                    |                                                    |          |
| A Reservation options         | Web address                                                                                       | website-setup                                                                                                    | eatbu.com                                          |          |
| Food ordering                 |                                                                                                   | website setue eathy see                                                                                                    | metro.bar                                          |          |
| Legal                         |                                                                                                   | This is your current web address.                                                                                                    | metro.biz                                          |          |
| 🔗 Web Address                 |                                                                                                   |                                                                                                    | metrorest                                          |          |
| dish weblisting               |                                                                                                   | H SAVE                                                                                                    |                                                    |          |
| 🛓 Account 🛛 🗸                 | Sternal domain                                                                                    | ain                                                                                                    |                                                    |          |
|                               | Have you already registered a domain a will tell you how to do it in the subseque <b>Domain</b> * | nd want to use it for this website? Enter your domain name and we will check whether you can use it. In case some confi<br>ent step.<br>YourExistingDomain.com | guration with your domain provider is required, we |          |
|                               | 🔗 Domain Statu                                                                                    | S                                                                                                    |                                                    |          |
|                               | • Published<br>Mon, Nov 23, 13:38 PM                                                              | Start Co-Browning                                                                                                    |                                                    | 8        |

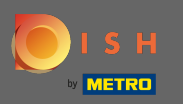

## Jakmile zadáte svou externí doménu, pokračujte kliknutím na zaškrtnout doménu .

| COMPANY ADDRESS 2, BERLIN, DE |                                                                                   |                                                                                                    |                                                      | sh • (+ |
|-------------------------------|-----------------------------------------------------------------------------------|----------------------------------------------------------------------------------------------------|------------------------------------------------------|---------|
| 🕧 Dashboard                   | Web address                                                                       |                                                                                                    |                                                      |         |
| 希 Restaurant details          |                                                                                   |                                                                                                    |                                                      |         |
| 🔹 Settings 🛛 🗸                |                                                                                   |                                                                                                    |                                                      |         |
| Reservation options           | Web address                                                                       | website-setup                                                                                                    | eatbu.com                                            |         |
| 🕮 Food ordering               |                                                                                   |                                                                                                    | metro.bar                                            |         |
| 🖌 Design and content 🛛 🗸      |                                                                                   | website-setup.eatbu.com                                                                                                    | metro.biz                                            |         |
| 🏂 Legal                       |                                                                                   | This is your current web address.                                                                                                  | metro.rest                                           |         |
| 🔗 Web Address                 |                                                                                   |                                                                                                    |                                                      |         |
| CISH WEBLISTING               |                                                                                   | H save                                                                                                    |                                                      |         |
| 🛓 Account 🛛 🛩                 | Sector External domain                                                            | ain                                                                                                    |                                                      |         |
|                               | Have you already registered a domain a will tell you how to do it in the subseque | nd want to use it for this website? Enter your domain name and we will check whether you can use it. In case some con<br>ent step. | figuration with your domain provider is required, we |         |
|                               | Domain*                                                                           | dish-support.de                                                                                                    |                                                      |         |
|                               |                                                                                   | Q CHECK DOMAIN                                                                                                    |                                                      |         |
|                               | 🔗 Domain Statu                                                                    | s                                                                                                    |                                                      |         |
|                               | Published                                                                         |                                                                                                    |                                                      | 2       |
|                               | Mon, Nov 23, 13:38 PM                                                             | Start Co-Browsing                                                                                                    |                                                      |         |

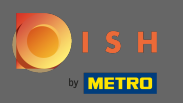

**(i)** 

## Jakmile bude vaše doména zkontrolována, uvidíte, zda je aktivní, a další informace .

| COMPANY ADDRESS 2, BERLIN, DE |                                                                                   |                                                                                                    | <b>एक पाडार website</b> और English v                 |   |
|-------------------------------|-----------------------------------------------------------------------------------|----------------------------------------------------------------------------------------------------|------------------------------------------------------|---|
| 🕐 Dashboard                   | Web address                                                                       |                                                                                                    |                                                      |   |
| 🖀 Restaurant details          |                                                                                   |                                                                                                    |                                                      |   |
| 🗢 Settings 🗸 🗸                |                                                                                   |                                                                                                    |                                                      |   |
| Reservation options           | Web address                                                                       | website-setup                                                                                                    | eatbu.com                                            |   |
| 歸 Food ordering               |                                                                                   |                                                                                                    | metro.bar                                            |   |
| 🖌 Design and content 🛛 🗸      |                                                                                   | website-setup.eatbu.com                                                                                                    | metro.biz                                            |   |
| 🏂 Legal                       |                                                                                   | This is your current web address.                                                                                                    | metro.rest                                           |   |
| 🔗 Web Address                 |                                                                                   |                                                                                                    |                                                      |   |
| dish weblisting               |                                                                                   | H SAVE                                                                                                    |                                                      |   |
| 🛓 Account 🛛 🗸                 | 🔗 External doma                                                                   | ain                                                                                                    |                                                      |   |
|                               | Have you already registered a domain a will tell you how to do it in the subseque | nd want to use it for this website? Enter your domain name and we will check whether you can use it. In case some conf<br>ent step.                  | 'iguration with your domain provider is required, we |   |
|                               | Domain*                                                                           | dish-support.de                                                                                                    |                                                      |   |
|                               |                                                                                   | Q CHECK DOMAIN       H USE DOMAIN FOR YOUR WEBSITE         Domain active<br>You can use it as external domain.         Registered at:         Owner: |                                                      | 2 |
|                               | 🔗 Domain Statu                                                                    | Start Co-Browsing                                                                                                    |                                                      |   |

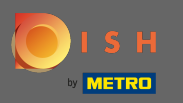

Poté, co byla vaše doména zkontrolována a ověřena jako aktivní, klikněte na použít doménu pro váš web.

| COMPANY ADDRESS 2, BERLIN, DE |                                                                                  |                                                                                                    | र्रिङ                                               |   |
|-------------------------------|----------------------------------------------------------------------------------|----------------------------------------------------------------------------------------------------|-----------------------------------------------------|---|
| 🕰 Dashboard                   | Web address                                                                      |                                                                                                    |                                                     |   |
| 😭 Restaurant details          |                                                                                  |                                                                                                    |                                                     |   |
| 🗢 Settings 🗸 🗸                |                                                                                  |                                                                                                    |                                                     |   |
| Reservation options           | Web address                                                                      | website-setup                                                                                                    | eatbu.com                                           |   |
| 🕮 Food ordering               |                                                                                  |                                                                                                    | metro.bar                                           |   |
| 🖌 Design and content 🛛 🗸      |                                                                                  | website-setup.eatbu.com                                                                                                    | metro.biz                                           |   |
| 🖈 Legal                       |                                                                                  | This is your current web address.                                                                                                    | metro.rest                                          |   |
| 🔗 Web Address                 |                                                                                  |                                                                                                    |                                                     |   |
| CISH WEBLISTING               |                                                                                  | H SAVE                                                                                                    |                                                     |   |
| 💄 Account 🛛 🗸                 | 🔗 External dom                                                                   | ain                                                                                                    |                                                     |   |
|                               | Have you already registered a domain a will tell you how to do it in the subsequ | and want to use it for this website? Enter your domain name and we will check whether you can use it. In case some conf<br>ent step. | iguration with your domain provider is required, we |   |
|                               | Domain*                                                                          | dish-support.de                                                                                                    |                                                     |   |
|                               |                                                                                  | CHECK DOMAIN<br>H USE DOMAIN FOR YOUR WEBSITE<br>Domain active<br>You can use it as external domain.<br>Registered at:<br>Owner:     |                                                     |   |
|                               | 🔗 Domain Statu                                                                   | Start Co-Browsing                                                                                                    |                                                     | 3 |

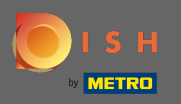

€

Nyní získáte pokyny, které musíte implementovat u poskytovatele vaší domény. Přejděte dolů, abyste viděli každý jednotlivý krok.

| COMPANY ADDRESS 2, BERLIN, DE |                                         |                                                                                                    |                                                                                                    |
|-------------------------------|-----------------------------------------|----------------------------------------------------------------------------------------------------|----------------------------------------------------------------------------------------------------|
| 🕜 Dashboard                   | A Web address                           |                                                                                                    |                                                                                                    |
| 🖀 Restaurant details          | web address                             |                                                                                                    |                                                                                                    |
| 🔹 Settings 🛛 🗸                |                                         |                                                                                                    |                                                                                                    |
| Reservation options           | Web address                             | website-setup                                                                                                    | eatbu.com                                                                                                    |
| 歸 Food ordering               |                                         |                                                                                                    | metro.bar                                                                                                    |
| 🖌 Design and content 🛛 🗸      |                                         | website-setup.eatbu.com                                                                                                    | metro.biz                                                                                                    |
| 🏂 Legal                       |                                         | This is your current web address.                                                                                                    | metro.rest                                                                                                    |
| 🔗 Web Address                 |                                         |                                                                                                    |                                                                                                    |
| CISH WEBLISTING               |                                         | H SAVE                                                                                                    |                                                                                                    |
|                               | External doma                           | ain<br>nd want to use it for this website? Enter your domain name and we will check whether you can use it. In case some config<br>ent step. | guration with your domain provider is required, we                                                                                          |
|                               | Domain*                                 | dish-support.de X CANCEL DOMAIN CONFIGURATION                                                                                                | X Waiting for configuration<br>The DNS settings of this domain have not yet<br>been configured.<br>Please follow the adjacent instructions. |
|                               | How to configure the D                  | DNS settings of dish-support.de                                                                                                    |                                                                                                    |
|                               | 1 Login to your domain providers' a     | administration interface using your credentials.                                                                                             |                                                                                                    |
|                               | 2 Open the domain configuration         | section and see configuration for domain <b>dish-support.de</b> .                                                                            |                                                                                                    |
|                               | 3 Open DNS settings for domain <b>d</b> | lish-support.de.                                                                                                    |                                                                                                    |
|                               | 4 Enter a new DNS entry or modify       | y an existing one. Enter target address <b>website.dish.co</b> of type <b>CNAME</b> . And, add A record for the root domain as the IP ac     | dress of <b>website.dish.co</b> which should be                                                                                             |

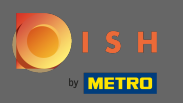

 $(\mathbf{i})$ 

Chcete- li používat svou externí doménu , budete muset nastavit záznam CNAME a záznam A. Poznámka: Pro podrobnější instrukce postupujte podle pokynů v krocích 1-6.

| COMPANY ADDRESS 2, BERLIN, DE                                                                                                    |                                                                                                    |                                                                                                    |                                                                                                |
|----------------------------------------------------------------------------------------------------|----------------------------------------------------------------------------------------------------|----------------------------------------------------------------------------------------------------|------------------------------------------------------------------------------------------------|
| Dashboard     Restaurant details                                                                                                    | S External doma                                                                                                    | ain                                                                                                    |                                                                                                |
| Settings                                                                                                    | Have you already registered a domain al<br>will tell you how to do it in the subseque                                                                                                    | nd want to use it for this website? Enter your domain name and we will check whether you can use it. In case some config<br>nt step.                                                                                                    | uration with your domain provider is required, we                                              |
| Subset of the second second s | Domain*                                                                                                    | dish-support.de                                                                                                    | X Waiting for configuration<br>The DNS settings of this domain have not yet<br>been configured |
| 止egal Ø Web Address                                                                                                    |                                                                                                    | X CANCEL DOMAIN CONFIGURATION                                                                                                    | Please follow the adjacent instructions.                                                       |
| CISH WEBLISTING                                                                                                    | How to configure the D                                                                                                    | NS settings of dish-support.de                                                                                                    |                                                                                                |
| Account                                                                                                    | <ul> <li>2 Open the domain configuration</li> <li>3 Open DNS settings for domain d</li> <li>4 Enter a new DNS entry or modify<br/>34.89.135.24.</li> <li>5 It can take up to several hours un</li> <li>6 For further explanations about sp</li> <li>In case you need further assistance, pleat</li> <li>181</li> <li>Strato</li> <li>GoDaddy</li> <li>Namecheap</li> <li>Google</li> <li>Netim</li> <li>OVH</li> </ul> | section and see configuration for domain <b>dish-support.de</b> .<br><b>ish-support.de</b> .<br>an existing one. Enter target address <b>website.dish.co</b> of type <b>CNAME</b> . And, add A record for the root domain as the IP ad<br>til the changes become active. We will notify you by email once your website is available at <b>dish-support.de</b> .<br>secific terms, click here (glossary)<br>use contact our support hotline. The following links to the help pages of the top 7 european domain providers might be of | dress of <b>website.dish.co</b> which should be<br>help, as well:                              |
|                                                                                                    | 🔗 Domain Statu                                                                                                    | S Start Co-Browning                                                                                                    | 8                                                                                              |

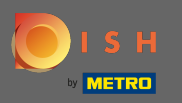

 $(\mathbf{i})$ 

Jakmile je vše nastaveno na straně poskytovatele domény, bude vaše externí doména prohlášena za aktivní . A je to. Úspěšně jste použili svou externí doménu.

| COMPANY ADDRESS 2, BERLIN, DE |                                                                                |                                                                                                    |                                                                  |
|-------------------------------|--------------------------------------------------------------------------------|----------------------------------------------------------------------------------------------------|------------------------------------------------------------------|
| 🕜 Dashboard                   | Wob addross                                                                    |                                                                                                    |                                                                  |
| 希 Restaurant details          | or web address                                                                 |                                                                                                    |                                                                  |
| 🔹 Settings 🛛 🗸 🗸              |                                                                                |                                                                                                    |                                                                  |
| Reservation options           | B External domain active: <u>dishwe</u><br>You are using an external domain, s | <mark>bsite.dish-support.de</mark><br>o there is no web address configured. By selecting a web address here, usage of your external domain will be deactivated. |                                                                  |
| 🕮 Food ordering               |                                                                                |                                                                                                    |                                                                  |
| 🖌 Design and content 🛛 🗸      | Web address                                                                    | website-setup                                                                                                    | eatbu.com                                                        |
| 🌛 Legal                       |                                                                                |                                                                                                    | metro.bar                                                        |
| 🔗 Web Address                 |                                                                                | website-setup.eatbu.com                                                                                                    | metro,biz                                                        |
| CISH WEBLISTING               |                                                                                | This is your previous web address.                                                                                                    | metro.rest                                                       |
| 💄 Account 🛛 🗸                 |                                                                                | H save                                                                                                    |                                                                  |
|                               | 🔗 External dom                                                                 | ain                                                                                                    |                                                                  |
|                               | Have you already registered a domain will tell you how to do it in the subseq  | and want to use it for this website? Enter your domain name and we will check whether you can use it. In case some confi<br>Jent step.                          | iguration with your domain provider is required, we              |
|                               | Domain*                                                                        | dishwebsite.dish-support.de                                                                                                    | ✓ Active: dishwebsite.dish-support.de                            |
|                               | Your web:<br>http://dish                                                       | site is available at:<br>website.dish-support.de/                                                                                                    |                                                                  |
|                               | Designed by Hospitality Digital GmbH. All rights reserved.                     | Start Co-Browsing                                                                                                    | nprint   FAQ   Terms of Use   Data Privacy   Change cookie cing: |